## How to proceed with e-store membership registration

## 1. Enter your information into the registration screen.

| Register          |                                                                       | Help for registe |
|-------------------|-----------------------------------------------------------------------|------------------|
| Company Name      |                                                                       |                  |
| Email Address     |                                                                       |                  |
| Password          |                                                                       |                  |
| Confirm Password  | 8 to 16 alphanumeric characters and symbols (dash (-), underscore ()) |                  |
| Business location | ● In Japan 〇 Outside Japan                                            |                  |
|                   | Register                                                              |                  |
|                   |                                                                       |                  |

2. After completing your registration, please check your email for your account confirmation. Please click on the URL within your email to confirm your registration.

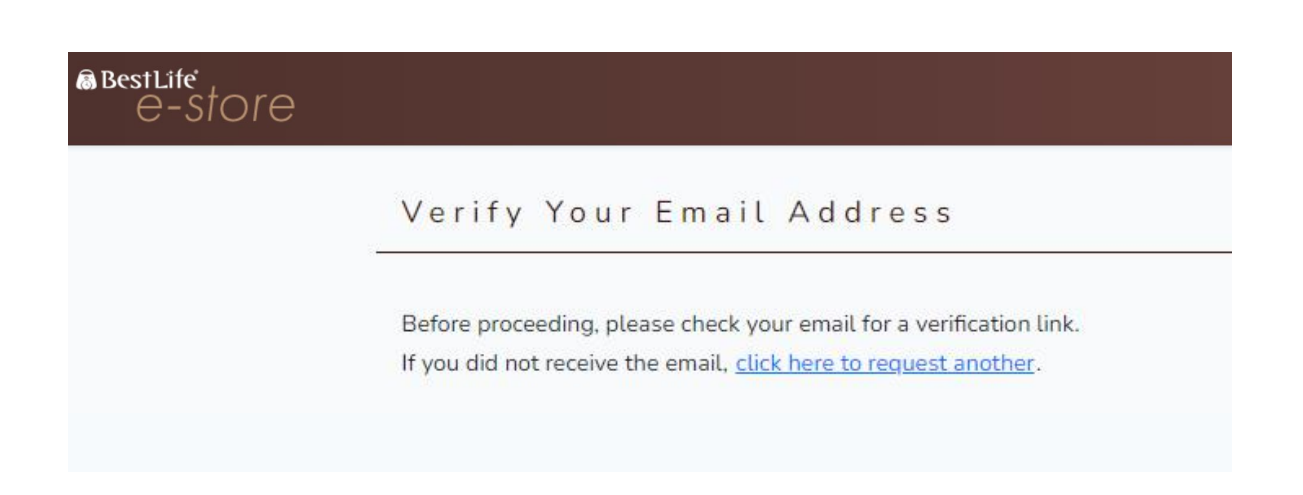

3. You will receive an email titled "Email Address Confirmation" with the following contents. Please click on the button shown below.

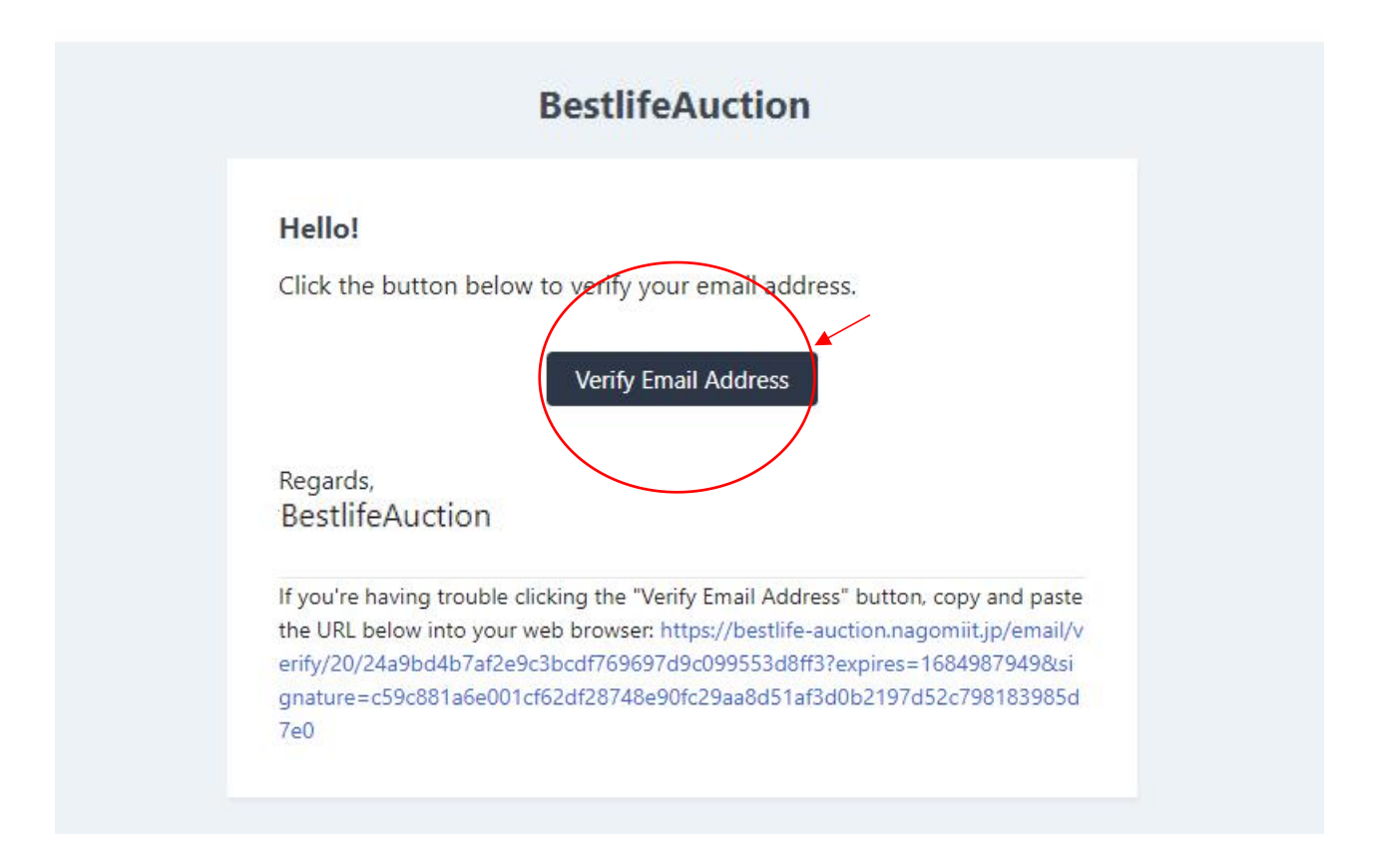

4. You will be redirected to the login screen. Please enter the email address and password registered in Step 1.

| Login |               |       |         |  |  |  |
|-------|---------------|-------|---------|--|--|--|
|       | Email Address |       |         |  |  |  |
|       | Password      |       |         |  |  |  |
|       |               | Remen | nber Me |  |  |  |

5. You will be redirected to the screen below. Please enter your information into each field.

| Main registrati    | on form       |
|--------------------|---------------|
|                    |               |
| Customer inform    | nation        |
| Business location  | Outside Japan |
| Company name       |               |
| Email Address      |               |
| tel *              |               |
|                    | No hyphen     |
| person in charge * |               |

6. After entering your information, click the "Register" button at the bottom of the screen.

| Registration certificate image1 | Either jpg, png, or PDF Size within 2MB |           |  |
|---------------------------------|-----------------------------------------|-----------|--|
| *                               | ファイルを選択                                 | 選択されていません |  |
|                                 | ファイルを選択                                 | 選択されていません |  |
|                                 |                                         |           |  |

7. After clicking the "Register" button, we (e-store) will begin the review process.

At this point, your account is still under review. You may browse the e-store but cannot purchase any items until the review is complete.

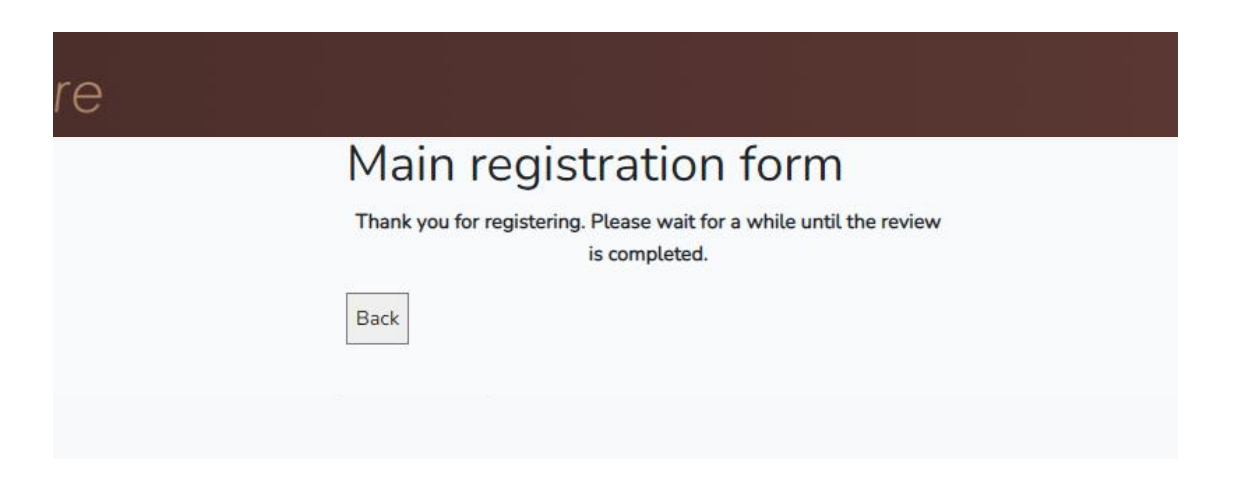

8. After we confirm your account, your registration will be completed.

(We will complete your account registration on the same day at the earliest, or the next day at the latest.)

You will receive an email confirming that your registration has been completed afterwards. You will now be able to purchase products and enjoy your shopping experience.

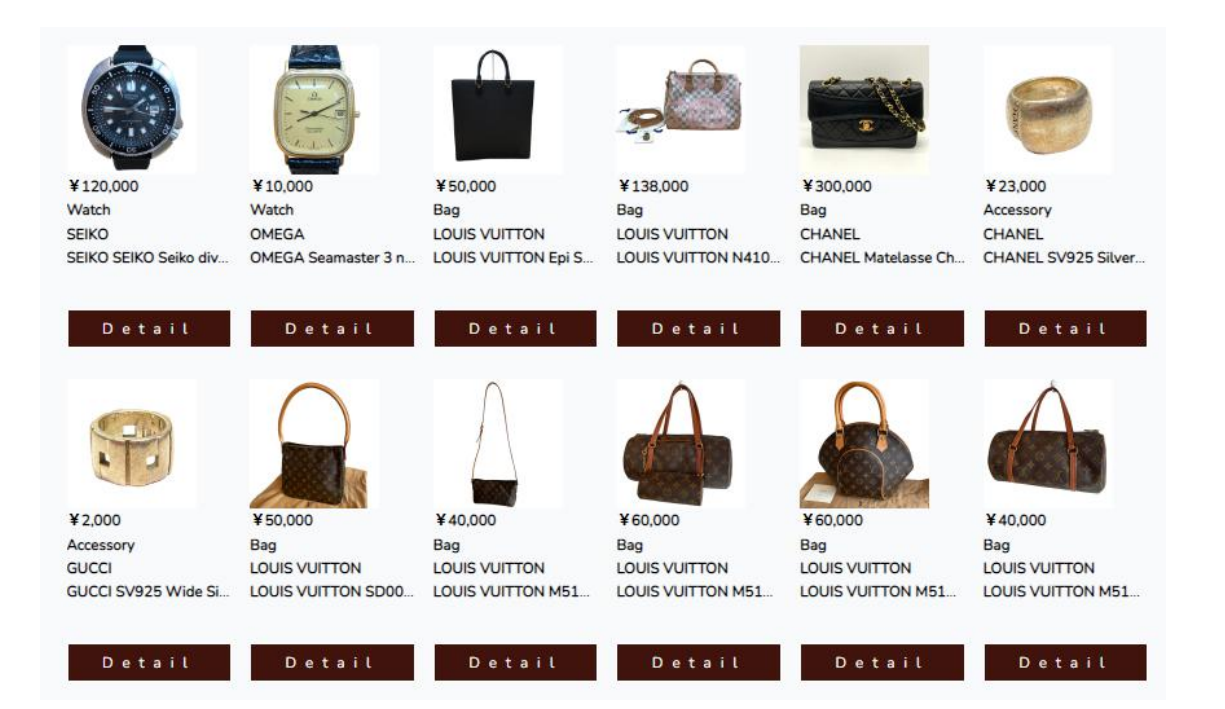

## How to Purchase Products

1. You can browse all of our available items on the e-store website.

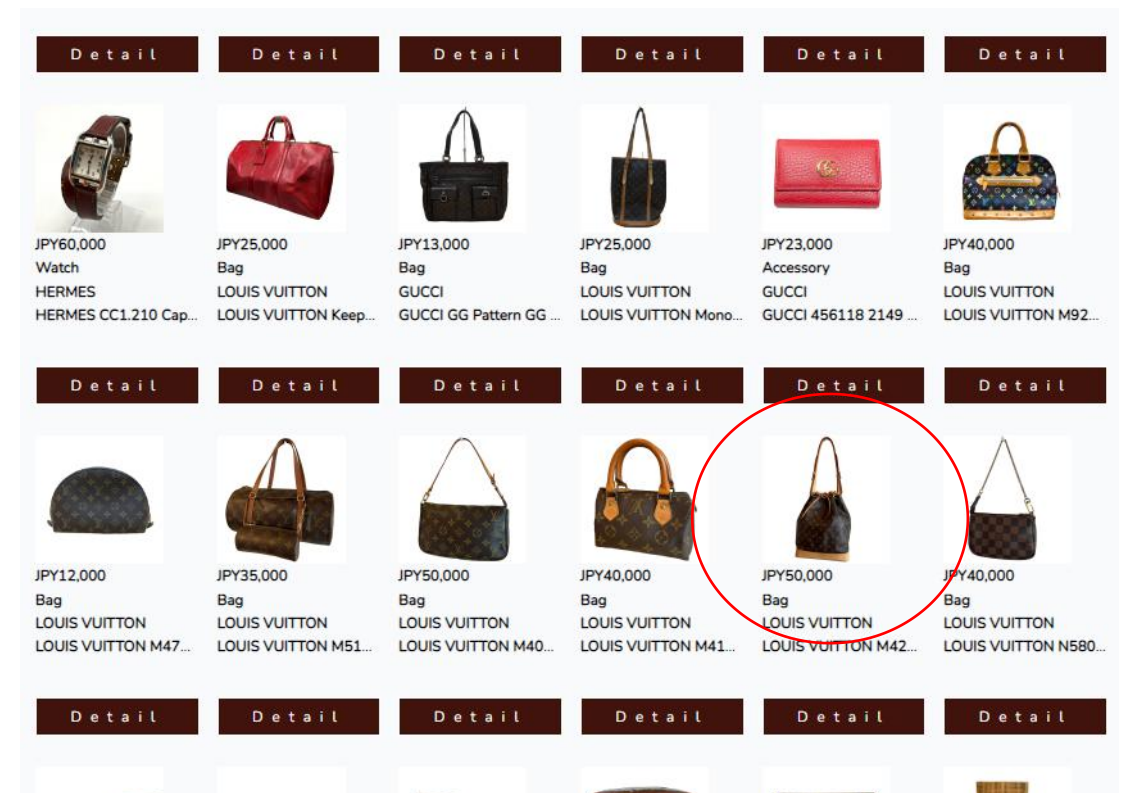

2. Click on the product you are interested in to see more details.

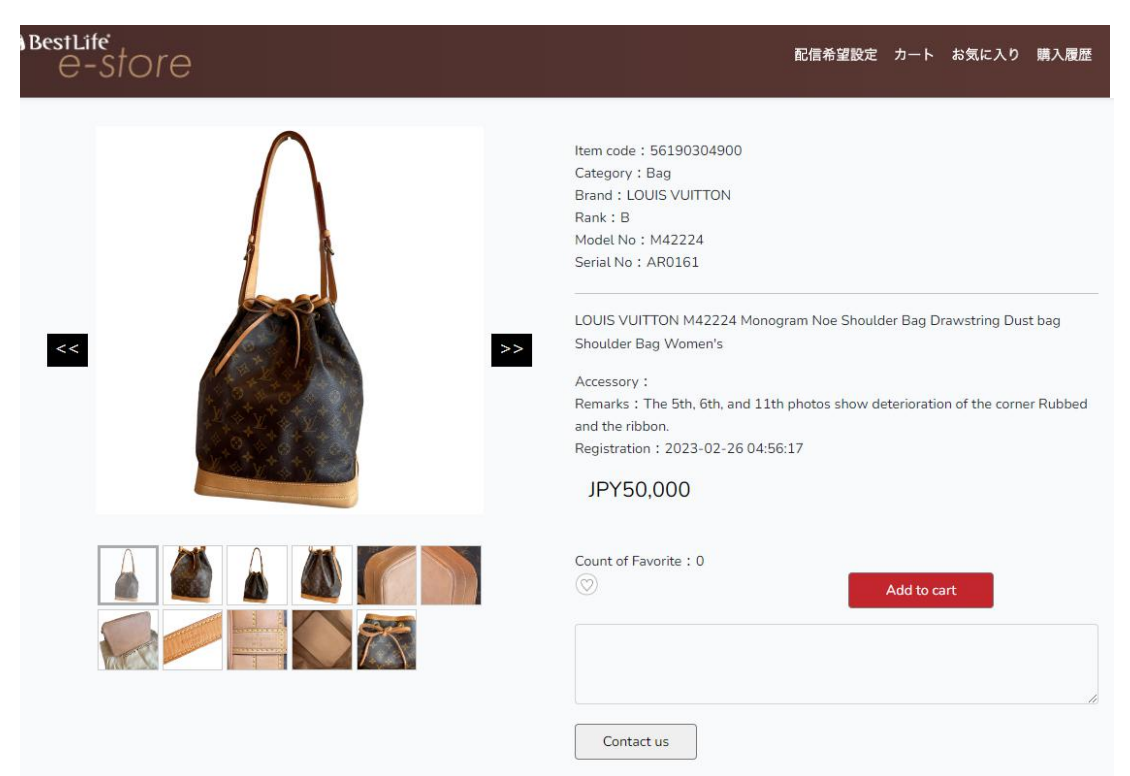

3. You can see the finer details of each item by moving your cursor over the photo.

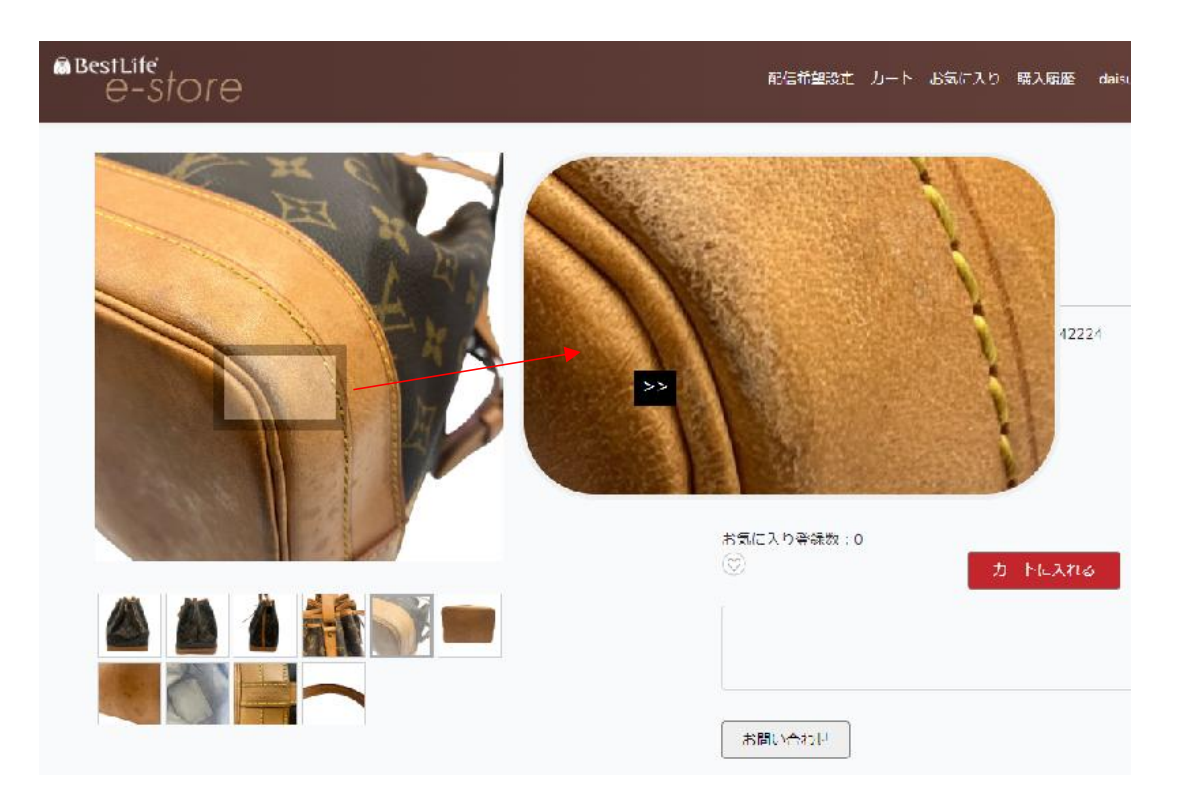

4. If you decide that you would like to purchase an item, please add it to your cart via the button below.

| $\land$                   | Item code : 56190304900                                                         |
|---------------------------|---------------------------------------------------------------------------------|
|                           | Category : Bag                                                                  |
|                           | Brand : LOUIS VUITTON                                                           |
|                           | Rank : B                                                                        |
|                           | Model No : M42224                                                               |
| 1                         | Serial No : AR0161                                                              |
|                           | LOUIS VUITTON M42224 Monogram Noe Shoulder Bag Drawstring Dust bag              |
| << >>                     | Shoulder Bag Women's                                                            |
|                           | Accessory :                                                                     |
|                           | Remarks : The 5th, 6th, and 11th photos show deterioration of the corner Rubbed |
| $+$ $\Sigma < \Sigma < L$ | and the ribbon.                                                                 |
|                           | Registration : 2023-02-26 04:56:17                                              |
|                           | IPY50.000                                                                       |
|                           | 31 1 30,000                                                                     |
|                           |                                                                                 |
|                           | Count of Favorite : 0                                                           |
|                           | O Add to cart                                                                   |
|                           |                                                                                 |
|                           |                                                                                 |
|                           |                                                                                 |
|                           |                                                                                 |
|                           |                                                                                 |
|                           | Contact us                                                                      |
|                           |                                                                                 |

5. When you add an item to your cart, you will be redirected to the screen below.

At this point, the purchase has not been completed yet.

If you would like to purchase the items in your cart, click the "Purchase" button below.

| e-store           |                                                                                                 | 配信希望設                                                                                                    |
|-------------------|-------------------------------------------------------------------------------------------------|----------------------------------------------------------------------------------------------------|
| Cart              |                                                                                                 |                                                                                                    |
| Â                 | VON SALE<br>Item code:<br>56190304900<br>Category : Bag<br>Brand : LOUIS<br>VUITTON<br>Rank : B | Item name : LOUIS VUITTON M42224 Monogram Noe Shoulder<br>Bag Drawstring Dust bag Shoulder Bag Women's<br>Accessory :<br>Remarks : The 5th, 6th, and 11th photos show deterioration of<br>the corner Rubbed and the ribbon.<br>Price : ¥ JPY50,000 |
| Continue shopping | Purchase co                                                                                     | onfirmation                                                                                                    |
|                   |                                                                                                 |                                                                                                    |

6. You will be redirected to a screen to confirm your purchase details. Click the button to complete your transaction.

| $\wedge$ | Item code: 56190304900                                                          |
|----------|---------------------------------------------------------------------------------|
|          | Category : Bag                                                                  |
|          | Brand : LOUIS VUITTON                                                           |
|          | Rank : B                                                                        |
|          | Item name:LOUIS VUITTON M42224 Monogram Noe Shoulder Bag Drawstring Dust        |
|          | bag Shoulder Bag Women's                                                        |
|          | Accessory :                                                                     |
|          | Remarks : The 5th, 6th, and 11th photos show deterioration of the corner Rubbed |
|          | and the ribbon.                                                                 |
|          | Price ¥ JPY50,000                                                               |
|          |                                                                                 |
|          |                                                                                 |

## 7. You will be redirected to the Purchase Completed screen. The "Print Invoice" button is in the upper right corner.

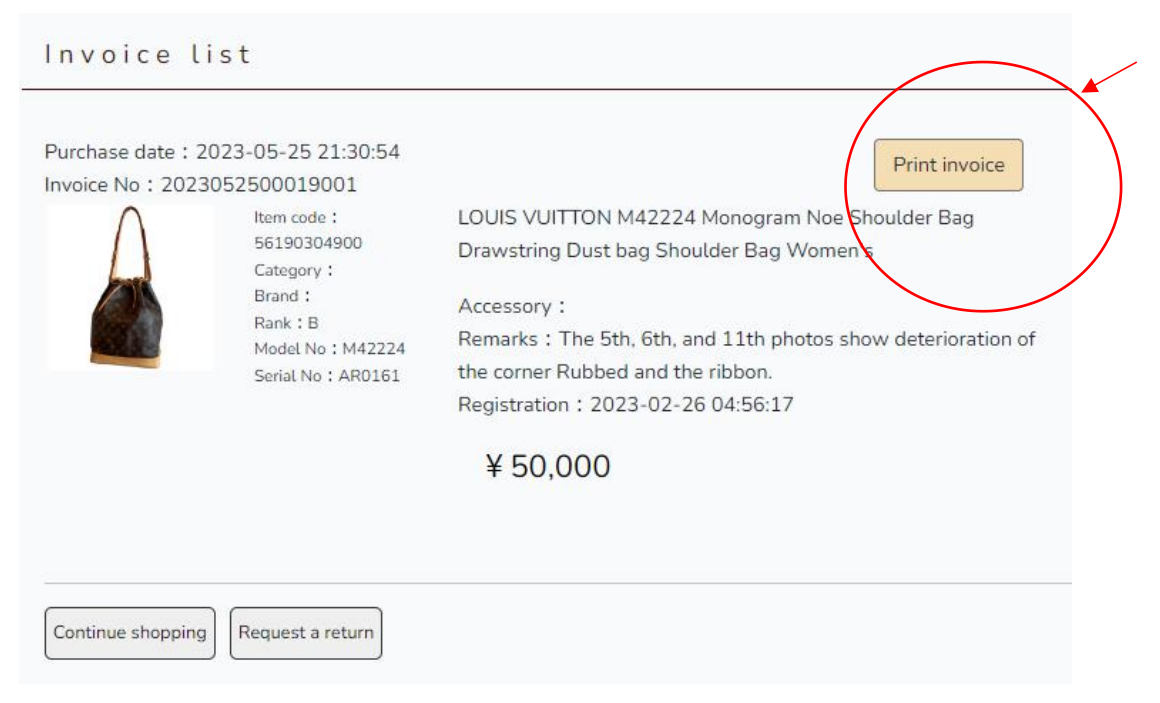

8. The transaction invoice will be displayed (downloadable). Once the payment is deposited into the bank account shown on the bottom left hand corner of your invoice, your purchase will be completed.

|                                                           |                                                                                                    | Invoid                                                                                      | ce                                                     |                                |              |                                                             |
|-----------------------------------------------------------|----------------------------------------------------------------------------------------------------|---------------------------------------------------------------------------------------------|--------------------------------------------------------|--------------------------------|--------------|-------------------------------------------------------------|
|                                                           |                                                                                                    |                                                                                             |                                                        |                                |              |                                                             |
|                                                           |                                                                                                    |                                                                                             |                                                        | Invoice N                      | lo 20230525( | 00019001                                                    |
|                                                           |                                                                                                    |                                                                                             |                                                        |                                | B            | estlife                                                     |
|                                                           |                                                                                                    |                                                                                             |                                                        |                                | Ŧ            | 534-000                                                     |
|                                                           |                                                                                                    |                                                                                             | 2-10-1, Kema                                           | cho, Miyakojima                | -ku, Osaka-s | shi, Osak                                                   |
|                                                           |                                                                                                    |                                                                                             |                                                        |                                | curio deal   | ler licens                                                  |
| 15913                                                     |                                                                                                    |                                                                                             |                                                        | Asakawa San                    | igyo Kema B  | uilding F4                                                  |
| EL:                                                       |                                                                                                    |                                                                                             |                                                        |                                | TEL: 06-6    | 929-7750                                                    |
|                                                           |                                                                                                    |                                                                                             |                                                        |                                | FAX: 06-6    | 929-775                                                     |
|                                                           |                                                                                                    |                                                                                             |                                                        |                                | Pic          | : Tokuish                                                   |
|                                                           |                                                                                                    |                                                                                             |                                                        |                                |              |                                                             |
| We wo                                                     | uld like to request the follow                                                                                                    | ing.                                                                                        |                                                        |                                |              | Unit: Yer                                                   |
| We wo<br>No                                               | uld like to request the follow<br>Item name                                                                                                    | ing.                                                                                        |                                                        | Quantity Unit                  |              | Unit: Yer<br>Price                                          |
| Ne wor                                                    | Item name<br>56190304900:LOUIS VUITTON<br>bag Shoulder Bag Women's                                                                                                    | ing.<br>M42224 Monogram Noe Shouk                                                           | der Bag Drawstring Dust                                | Quantity Unit                  | 50,000       | Unit: Ye<br>Price<br>50,000                                 |
| No<br>1<br>BANK N<br>BRANCE                               | uld like to request the follow<br>Item name<br>56190304900:LOUIS VUITTON<br>bag Shoulder Bag Women's<br>AME : SUMITOMO MITSUI BANKII<br>H NAME : Umeda Branch                                                                                                    | ING CORPORATION                                                                             | der Bag Drawstring Dust Subtotal Consumption tax       | Quantity Unit                  | 50,000       | Unit: Ye Price 50,000 50,000                                |
| No<br>1<br>BANK N<br>BRANCH<br>BANK A                     | Item name<br>56190304900:LOUIS VUITTON<br>bag Shoulder Bag Women's<br>AME : SUMITOMO MITSUI BANKII<br>H NAME : Umeda Branch<br>DDRESS : 8-47, Kakudacho, Kita-ku, Q                                                                                                    | ing.<br>M42224 Monogram Noe Shouk<br>NG CORPORATION<br>Dsaka-city, Osaka, Japan 530-0017    | der Bag Drawstring Dust Subtotal Consumption tax       | Quantity Unit<br>1 1           | 50,000       | Unit: Ye<br>Price<br>50,000<br>50,000<br>0                  |
| No<br>1<br>BANK N<br>BRANCE<br>BANK A<br>ACCOUNT          | Item name<br>56190304900:LOUIS VUITTON<br>bag Shoulder Bag Women's<br>AME : SUMITOMO MITSUI BANKII<br>1 NAME : Umeda Branch<br>DDRESS : 8-47, Kakudacho, Kita-ku, C<br>NT NUMBER : 127-8981169<br>NT NUMBER : 127-8981169                                                                           | ING CORPORATION<br>Dsaka-city, Osaka, Japan 530-0017                                        | der Bag Drawstring Dust Subtotal Consumption tax Total | Quantity Unit<br>1 1<br>:(10%) | 50,000       | Unit: Ye Price 50,000 50,000 0 50,000                       |
| No<br>1<br>BANK N<br>BRANCE<br>BANK A<br>ACCOUL           | Item name<br>56190304900:LOUIS VUITTON<br>bag Shoulder Bag Women's<br>AME : SUMITOMO MITSUI BANKII<br>4 NAME : Umeda Branch<br>DDRESS : 8-47, Kakudacho, Kita-ku, C<br>NT NUMBER : 127-8981169<br>NT NAME : BestLife Coltd.                                                                         | ING CORPORATION<br>Dsaka-city. Osaka, Japan 530-0017                                        | der Bag Drawstring Dust Subtotal Consumption tax Total | Quantity Unit<br>1 1           | 50,000<br>¥  | Unit: Ye<br>Price<br>50,000<br>50,000<br>0<br><b>50,000</b> |
| No<br>1<br>BANK N<br>BRANCH<br>BANK A<br>ACCOUL<br>ACCOUL | Item name<br>56190304900:LOUIS VUITTON<br>bag Shoulder Bag Women's<br>AME : SUMITOMO MITSUI BANKII<br>H NAME : Umeda Branch<br>DDRESS : 8-47, Kakudacho, Kita-ku, G<br>NT NUMBER : 127-8981169<br>NT NAME : BestLife Coltd.<br>NTADRESS : 1-7-4 6F Tanimachi, Ch<br>DDRESS : 1-7-4 6F Tanimachi, Ch | ING CORPORATION<br>Dsaka-city, Osaka, Japan 530-0017<br>uo-ku, Osaka-city, Osaka Japan 440- | der Bag Drawstring Dust Subtotal Consumption tax Total | Quantity Unit                  | 50,000<br>¥  | Unit: Ye<br>Price<br>50,000<br>50,000                       |

9. We will deliver the product 3-4 days after payment is confirmed.

Please note that it may take up to one week depending on the product.

10. It is possible to purchase more than one item at a time. You may also make a group payment (one transaction) for multiple items purchased one at a time.

| $\wedge$ |                                                   | Item name : HERMES Arzan 31 Handbag 2WAY Taurillon                |
|----------|---------------------------------------------------|-------------------------------------------------------------------|
|          | ON SALE                                           | Clemence Rouge Ash 2014 Handbag Taurillon Clemence                |
|          |                                                   | Rouge ash Women's                                                 |
|          | Item code:                                        | Accessory : Dust bag                                              |
|          | 16190850100                                       | Remarks :                                                         |
|          | Category : Bag<br>Brand : HERMES<br>Rank : B      | Price: ¥ JPY350,000 (Tax included)                                |
|          |                                                   | Item name : GUCCI SV925 Wide Silver Ring Ring Silver925           |
| A REAL   | ON SALE                                           | unisex                                                            |
|          |                                                   | Accessory :                                                       |
| 1 1      | Item code:                                        | Remarks : There is no number notation Small scratches can b       |
|          | 46190597400                                       | seen                                                              |
|          | Category : Accessory<br>Brand : GUCCI<br>Rank : B | Price : ¥ JPY2,000 (Tax included)                                 |
|          |                                                   | Item name : LOUIS VUITTON SD0023 Monogram Monogram                |
|          | ON SALE                                           | Looping MM Tote Bag Tote Bag Women's                              |
|          |                                                   | Accessory :                                                       |
|          | Item code:                                        | Remarks : Although it is a used product, it is a relatively clear |
|          | 56190299600                                       | product.                                                          |
|          | Category : Bag                                    | Price : ¥ JPY50,000 (Tax included)                                |
|          | Brand : LOUIS                                     |                                                                   |
|          | VUITION                                           |                                                                   |

11. If you have any concerns or would like to inquire about a product, please check at the bottom of the website screen for more details.

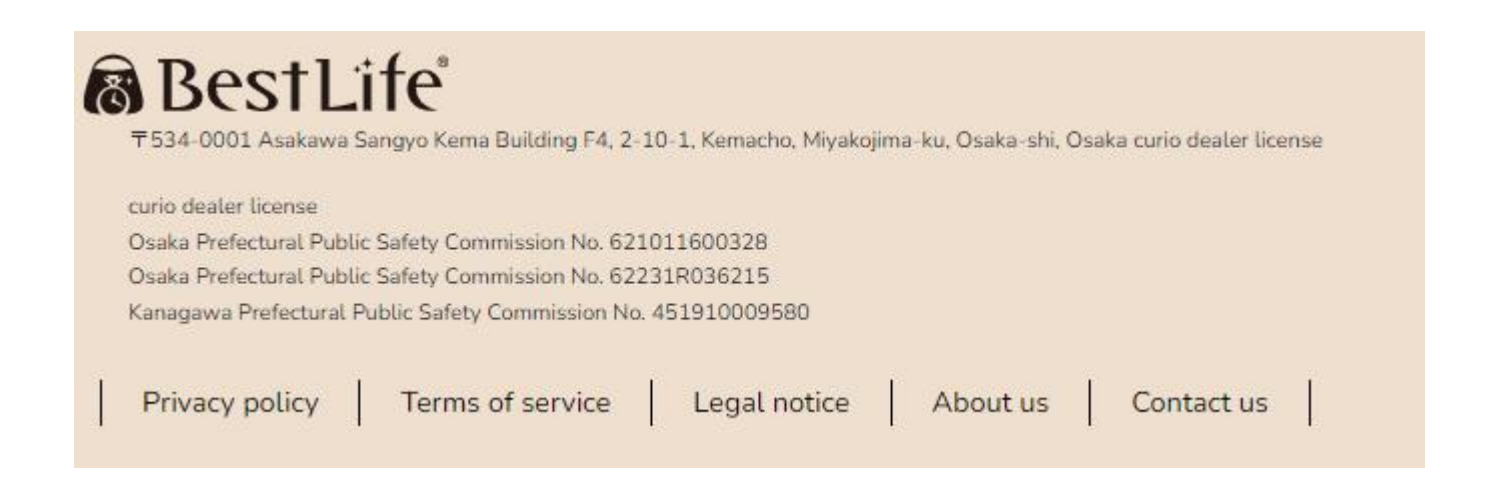

 $\clubsuit$  Please enjoy your shopping experience!  $\clubsuit$